คู่มือการทำวิจัยดาราศาสตร์ในโรงเรียน โดยใช้ข้อมูลจากกล้องโทรทรรศน์อวกาศเคปเลอร์ (Kepler telescope) เพื่อพัฒนาศักย์ภาพของครูในโรงเรียน

> โดย ผู้ช่วยศาสตราจารย์ ดร.ฟ้ารุ่ง สุรินา บุญทิศ และนายอภิสิทธ์ อินแดง (ผู้ช่วยวิจัย)

> > มหาวิทยาลัยราชภัฏเชียงราย

# การเข้าถึงฐานข้อมูลเคปเลอร์และการได้มาซึ่งกราฟแสง

 เข้าเว็บไซต์ของ Mikulski Archive for Space Telescopes โดยค้นหาผ่าน Google แล้วเลือกอัน แรก

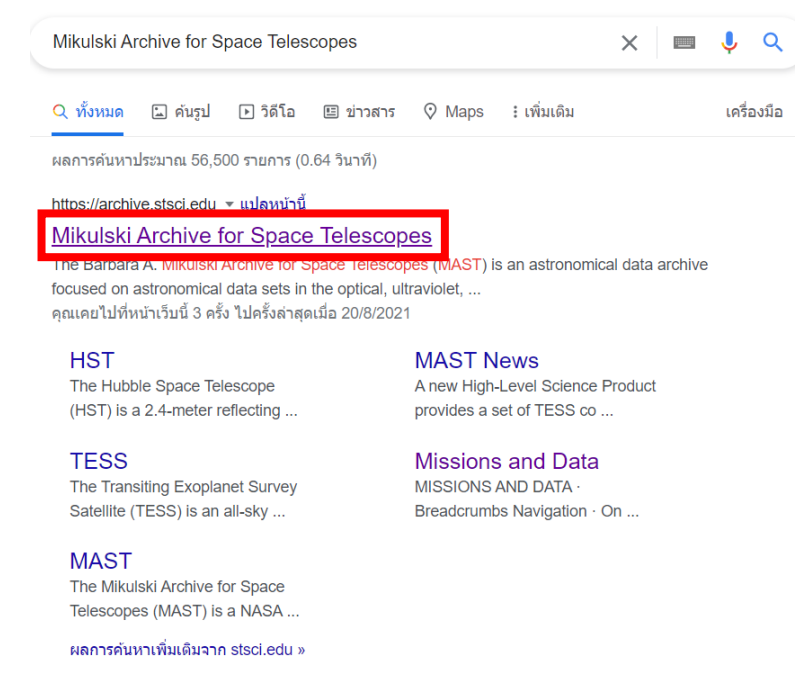

### 2. เลื่อนไปที่ Missions แล้วเลือก See All of MAST's Missions and Data

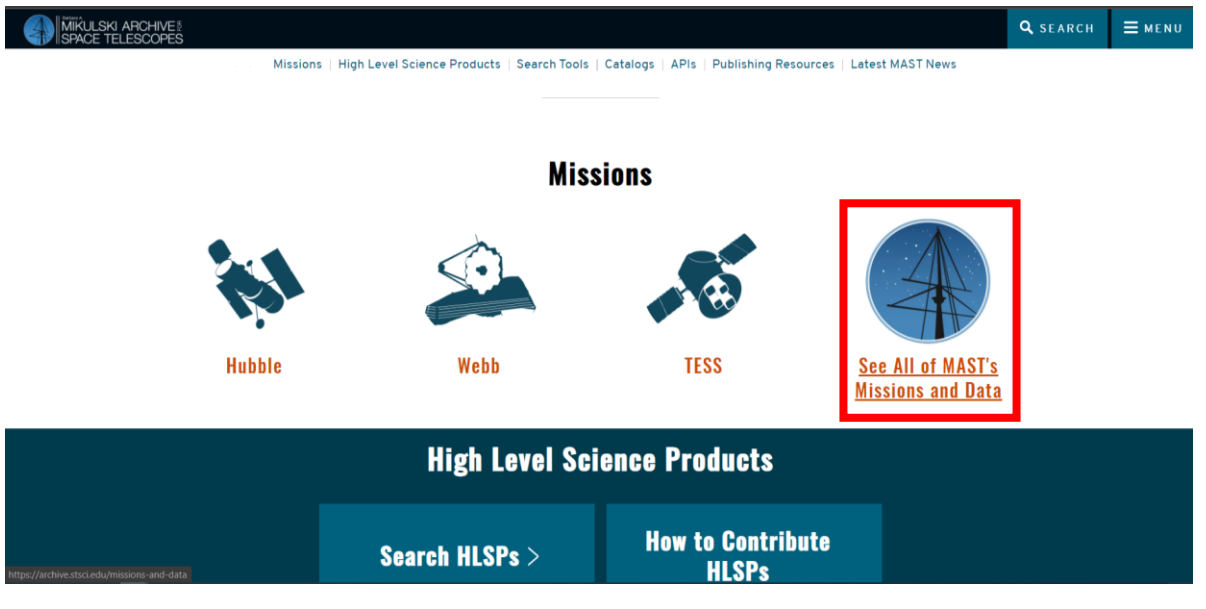

4. เลื่อนไปที่ Legacy Missions เลือกกล้องโทรทัศน์ Kepler

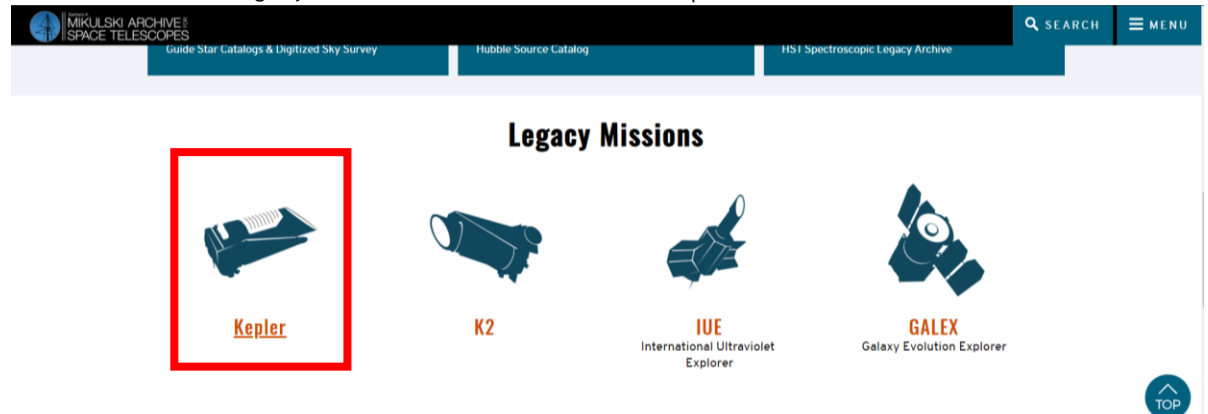

5. เลื่อนไปที่ Search Tools เลือก All Search Options

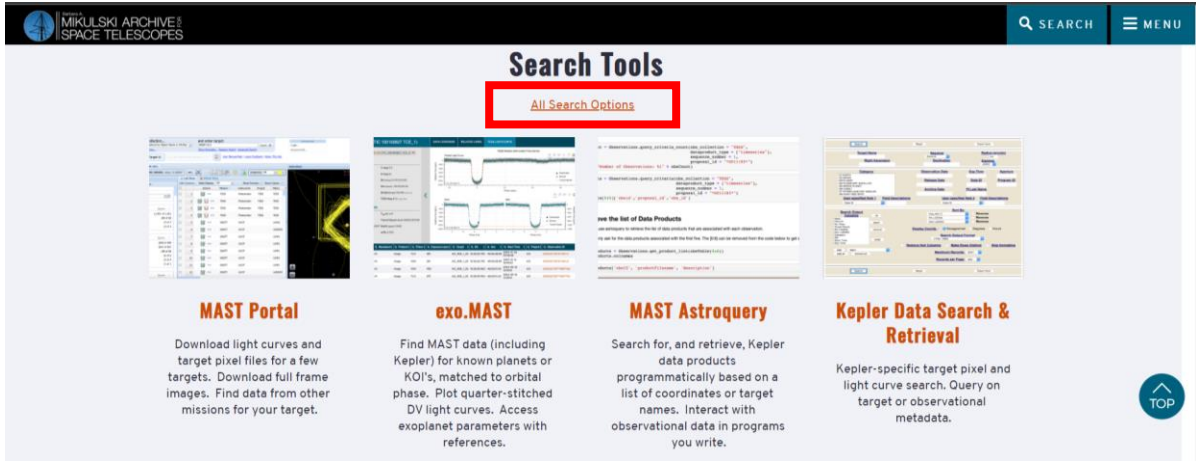

6. ไปที่ Search & Retrieval >> Eclipsing Binarie Cataiog

| MIKULSKI ARCHIVE SPACE TELESCOPES                                                                                                    |                                                                                                    |                                                                                                    |                                                                                 |                               |                              |                  |      |  |  |
|----------------------------------------------------------------------------------------------------|----------------------------------------------------------------------------------------------------|----------------------------------------------------------------------------------------------------|---------------------------------------------------------------------------------|-------------------------------|------------------------------|------------------|------|--|--|
| MAST STScl Tools                                                                                                    | s 🔹 Mission Searc                                                                                                    | h 🔹 Search                                                                                                    | Website                                                                         | 🖌 Follow Us                   | <ul> <li>Register</li> </ul> | Forum            |      |  |  |
| Kepler Home Mission                                                                                                    | Getting Started                                                                                                    | Data Search                                                                                                    | Target Search                                                                   | Stellar17                     | CasJobs                      | FFI+ Search      |      |  |  |
| Kepler Data Search         Search and Retrieval           Kepler Abstract Search         The following Kepler search forms and catalogs are currently available to users. If you are planning to submit large search queries or data requests, please see the <u>Submitting Large</u> Planuests from a local service are conserved to a service the accessing the search queries or data requests from a local service are conserved to a service accessing the submitting requests from a local service accessing the search queries or data requests from a local service accessing the search queries or data requests from a local service accessing the search |                                                                                                    |                                                                                                    |                                                                                 |                               |                              |                  |      |  |  |
| Kepler Science Center                                                                                                    | Kepler catalogs<br>Services page f                                                                                         | via the Virtua                                                                                                  | al Observatory (<br>mation.                                                     | Cone search                   | service sho                  | uld see the N    | MAST |  |  |
| Search & Retrieval                                                                                                    | etrieval , Search & Retrieval page                                                                                         |                                                                                                    |                                                                                 |                               |                              |                  |      |  |  |
| Download Options                                                                                                    | Data Search                                                                                                    |                                                                                                    |                                                                                 |                               |                              |                  |      |  |  |
| Data Products                                                                                                    | Target Search ch. Set Search, Download Options)<br>s to search for and retrieve kepler data for targets for which data has |                                                                                                    |                                                                                 |                               |                              |                  |      |  |  |
| Documentation                                                                                                    | Stellar Q1-Q17 Search (ed. The table contains about 3 million rows.                                                        |                                                                                                    |                                                                                 |                               |                              |                  |      |  |  |
| Data Release Notes                                                                                                    | FFI Display                                                                                                    |                                                                                                    |                                                                                 |                               |                              |                  |      |  |  |
| Data Reduction &<br>Analysis                                                                                                    | KIC Search                                                                                                    | the Kepler CCE<br>-KIC targets.                                                                                 | )s and allows                                                                   | searches o                    | on additional i              | magnitudes,      |      |  |  |
| Related Sites                                                                                                    | Casjobs SQL                                                                                                    |                                                                                                    |                                                                                 |                               |                              |                  |      |  |  |
| Publications/News                                                                                                    | Download Options                                                                                                    | ne Ke                                                                                                    | ameters<br>re Kepler Q1-Q17 stellar table containing updated stellar parameters |                               |                              |                  |      |  |  |
| MAST Services                                                                                                    | Retrievals by Datase                                                                                                    | Retrievals by Dataset d Kepler targets. The Q1-Q17 parameters were used in the current<br>ig (data release 25). |                                                                                 |                               |                              |                  |      |  |  |
| Images                                                                                                    | Confirmed Planets                                                                                                    | Pla                                                                                                    | nets                                                                            |                               |                              |                  |      |  |  |
| Data Use Policy                                                                                                    | KOIs                                                                                                    | vith I                                                                                                    | COI information                                                                 | or with <u>publi</u>          | ished infor                  | mation.          |      |  |  |
| Acknowledgments                                                                                                    | KOI False Positives                                                                                                    | Ima<br>e for                                                                                                    | <u>ge (FFI) and E</u><br>accessing and                                          | ngineering [<br>retrieving FF | <u>)ata</u><br>Is and FFI u  | incertainty file | es   |  |  |
|                                                                                                    | KOLAPP                                                                                                    |                                                                                                    |                                                                                 |                               |                              |                  |      |  |  |
|                                                                                                    | Eclipsing Binary Ca                                                                                                    | talog <mark>/</mark> ndivi                                                                                      | /<br>ndividual channels from any of the FFI images, and overlay various         |                               |                              |                  |      |  |  |
|                                                                                                    | Red Giants                                                                                                    |                                                                                                    |                                                                                 |                               |                              |                  |      |  |  |

7. เลือกดาวจาก KOI (Kepler Object of Interest) มีค่าความนิยม 3,000 ขึ้นไป

| Kepler II      | коі        | Norph       | Mult | BJD0         | BJD0<br>Err | Period     | Period<br>Err | Kepmag        | Teff | RA        | Dec      |
|----------------|------------|-------------|------|--------------|-------------|------------|---------------|---------------|------|-----------|----------|
| <u>1026032</u> |            | <u>).15</u> | 1    | 54966.773813 | 0.030112    | 8.460438   | 2.30e-<br>5   | <u>14.813</u> | 5715 | 291.04410 | 36.72930 |
| <u>1026957</u> | <u>958</u> | <u>).01</u> | 1    | 54956.017106 | 0.011314    | 21.761306  | 8.81e-<br>5   | <u>12.559</u> | 4845 | 291.25450 | 36.74360 |
| <u>1161345</u> | <u>984</u> | <u>).24</u> | 1    | 55005.028983 | 0.023798    | 4.287456   | 8.60e-<br>6   | <u>11.631</u> | 5836 | 291.04880 | 36.83990 |
| <u>1432214</u> | <u>998</u> | <u>).00</u> | 1    | 55047.039254 | 0.037980    | 161.788300 | 1.58e-<br>3   | <u>15.661</u> | 5814 | 291.38270 | 37.07300 |
| <u>1433410</u> |            | <u>).74</u> | 1    | 54999.951811 | 0.014174    | 0.283275   | 3.10e-        | <u>14.119</u> | 6003 | 291.63770 | 37.08230 |

8. เมื่อได้ระบบดาวคู่ที่สนใจแล้วให้นำ Kepler ID ดาว์นโหลดข้อมูลจาก NASA EXOPLANET ARCHIVE

| NASA EXO                                      | OPLANET AF | RCHIVE   |          |            |             | × | Ļ      | ٩     |
|-----------------------------------------------|------------|----------|----------|------------|-------------|---|--------|-------|
| Q ทั้งหมด                                     | 🗉 ข่าวสาร  | 🖿 คันรูป | ▶ วิดีโอ | 🟈 ช็อปปิ้ง | : เพิ่มเติม |   | เครื่อ | ่งมือ |
| ผลการค้นหาประมาณ 312,000 รายการ (0.54 วินาที) |            |          |          |            |             |   |        |       |

#### .<u>https://exoplanetarchive.ipac.caltech.ed</u>u 💌 แปลหน้านี้

#### NASA Exoplanet Archive

NASA Exoplanet Archive is operated by the California Institute of Technology, under contract with the National Aeronautics and Space Administration under the ... คุณเคยไปที่หน้าเว็บนี้ 2 ครั้ง ไปครั้งล่าสุดเมื่อ 22/8/2021

#### Data

Links to Data in the Exoplanet Archive. Confirmed Planets ...

#### **Pre-generated Plots**

Confirmed Planets; Kepler Candidates; Movies; About ...

#### Links to Exoplanet Archive Tools

Links to Exoplanet Archive Tools. Interactive Tables Search and ...

#### Planet Counts

On this page we have assembled statistics for various categories ...

#### 2021 Exoplanet Archive News

Archive 2.0 Has Landed ... The Exoplanet Archive is excited to ...

#### **Explore the Archive**

The NASA Exoplanet Archive maintains its own list of cross ...

ผลการค้นหาเพิ่มเดิมจาก caltech.edu »

### 9. ไปที่ Data >> Kepler >> Kepler Stellar

|                                                 | ipac                      |                               |                  |                     |                                                          |          |
|-------------------------------------------------|---------------------------|-------------------------------|------------------|---------------------|----------------------------------------------------------|----------|
|                                                 | NASA E>                   | KOPLANET A                    | RCHIVE           |                     | EXOPLANET EXPLORATION<br>Planets Beyond Our Solar System |          |
|                                                 | Home A                    | bout Us Data                  | Tools Support    | Login               |                                                          |          |
| Planetary Systems                               | Kepler                    |                               | Transit Surve    | eys                 | Other                                                    |          |
| Planetary Systems                               | III KOI (Cum              | nulative List)                | III TESS Projec  | t Candidates        | Q UKIRT Microlensing Survey                              |          |
| Planetary Systems Composite                     | 🎟 Koi (Ali L              | ists)                         | Q K2 Targets     |                     | Q MOA Microlensing Survey                                |          |
| Data                                            | Positional                | Probabilities                 | III K2 Candidate | es                  | Gliese-Jahreiss Stars                                    |          |
| Transmission Spectroscopy                       | I False Pos               | itive Probabilities           | III K2 Names     |                     | I Mission Stars                                          |          |
| Emission Spectroscopy                           | Certified False Positives |                               | Q CoRot Astero   | o-Seismology        | FDL PyATMOS Model Atmosphered                            | res      |
| Microlensing Planets                            | Threshold-Crossing Events |                               | Q CoRoT Exop     | lanet               | ASTERIA Mission                                          |          |
| Direct Imaging                                  | Complete                  | ness and Reliability          | Q SuperWASP      | Light Curves        | Contributed Data Sets                                    |          |
|                                                 | B Oimulator               | Data                          | ۹ KELT Light C   | Curves              | Q Interactive Tables Search and File                     | e Upload |
|                                                 | Q Kepler St               | ellar 2                       | III KELT Praese  | эрре                |                                                          |          |
|                                                 |                           | IIIICS                        | III XO           |                     |                                                          |          |
|                                                 |                           |                               | III HATNet       |                     |                                                          |          |
|                                                 |                           |                               | III Cluster      |                     |                                                          |          |
|                                                 |                           |                               | III TrES         |                     |                                                          |          |
|                                                 |                           |                               |                  | v Q Database search |                                                          |          |
|                                                 | TESS K                    | epler K2 H                    |                  | News → 1 2 3 4      | Plots → 1 2 3 4                                          |          |
| https://exonlanetarchive.inac.caltech.edu/coi-t | nin/ThiSearch/nnh-thiSea  | rchlnit?ann=ExoThls&confin=kr | eplerstellar     |                     |                                                          |          |

10. นำ Kepler ID ที่สนใจมาค้นหา Search Kepler Stellar Data ที่ Time Series Lookup แล้วกด Plot

## Search Kepler Stellar Data

The Kepler Stellar data set is too large to display effectively in an interactive table, so use the search form to specify a data subset. Results are returned in a new window. Clicking Submit Search without any constraints will return the complete data set, but note that performance will be compromised. By default, queries search the complete stellar table, including Q1-12, Q1-Q16, Q1-17 DR24, Q1-17 DR 25, and Q1-Q17 DR 25 Supplemental data. Download the complete Q1-Q17 DR 25 table here, or see the Kepler Stellar documentation page for more download options.

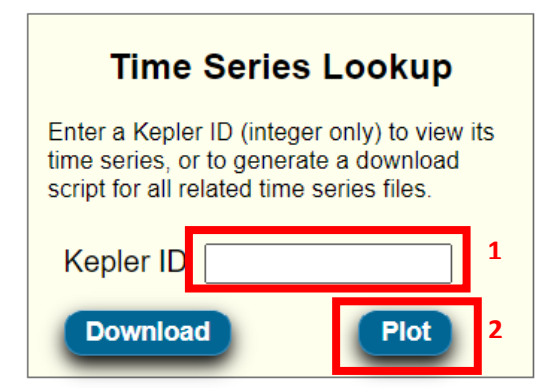

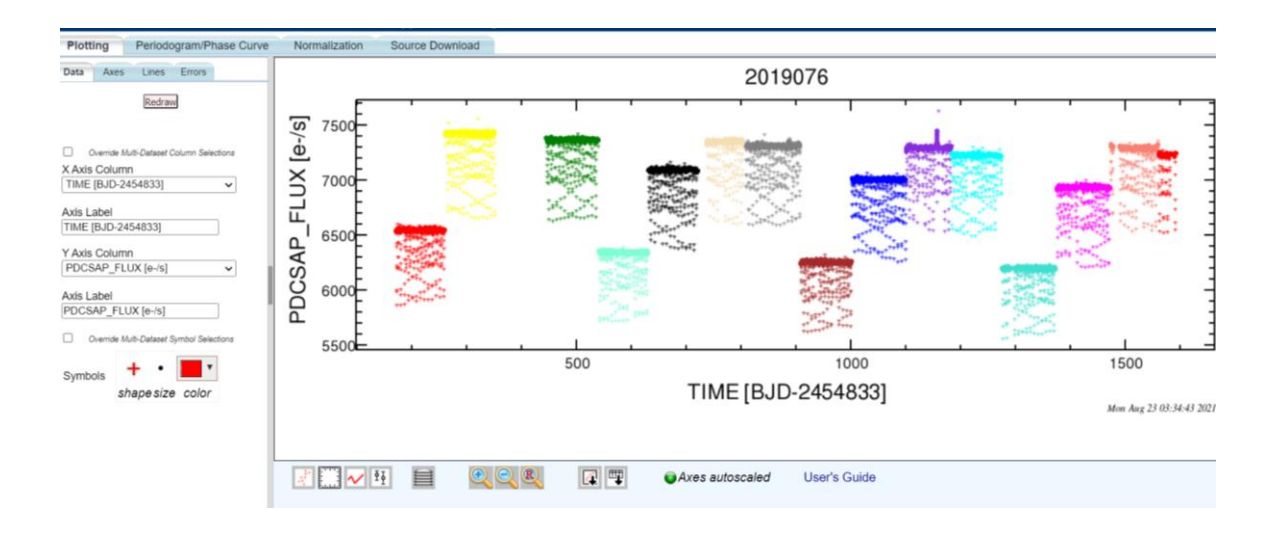

 เลือกฟิลเตอร์มา 1 ฟิลเตอร์ ที่ช่วงข้อมูลต่อเนื่องที่ไม่ขาดตอนและไม่มีการกระจัดกระจาย โดยอยู่ ในช่วงข้อมูลต่อเนื่องไม่ขาดตอนที่คาบ 7 ตาบขึ้นไป

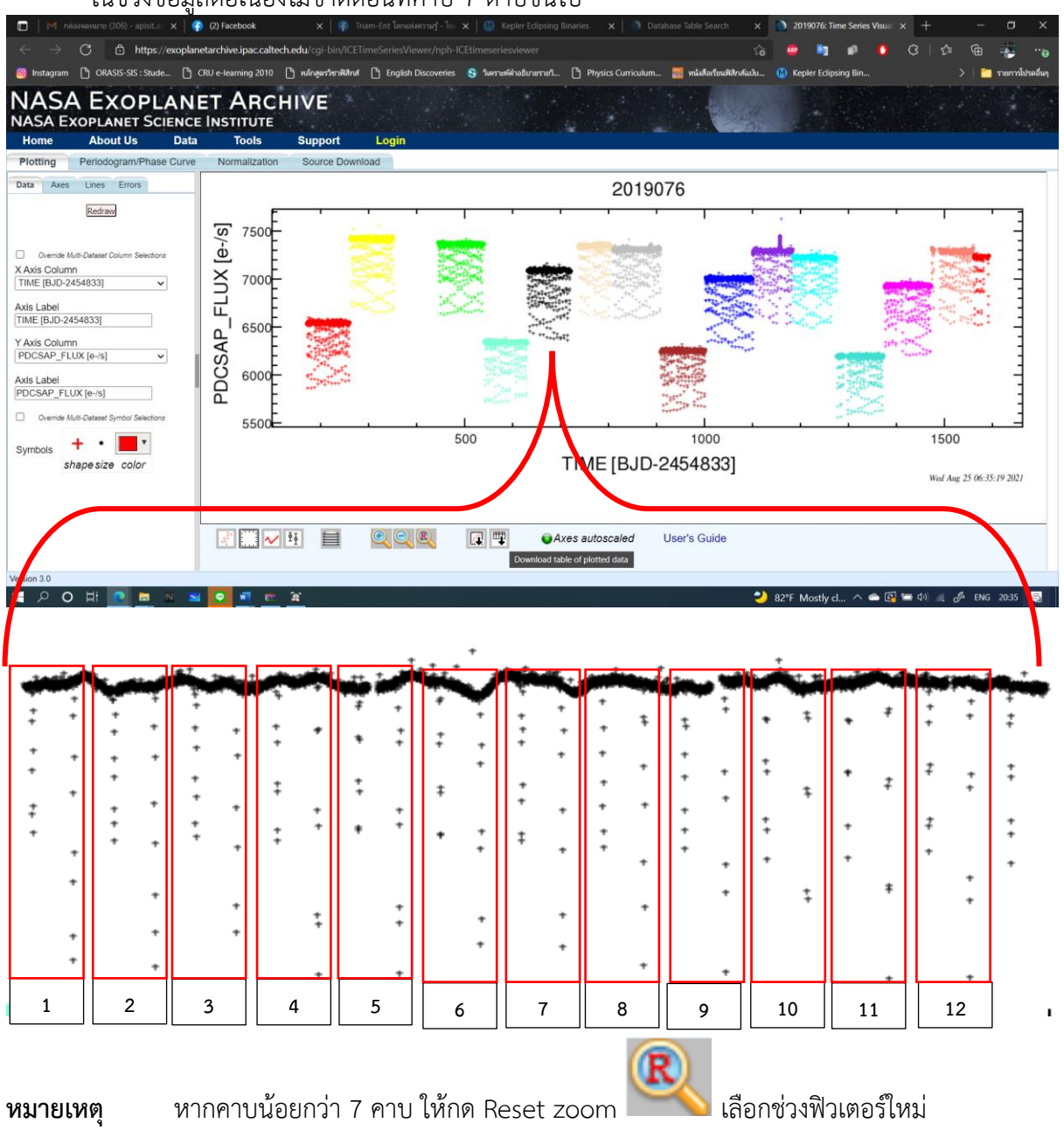

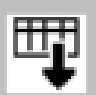

13. เมื่อทำการตรวสอบดูว่าคาบเกิน 7 คาบ ให้กด Download table of plotted data
เมื่อดาว์นโหลดแล้วให้เปิ Data ด้วยโปรแกรม Crimson Editor โดย Data ที่ให้มาจะมีอยู่ 3 ค่า ได้แก่ |
1. Set หรือ ฟิวเตอร์ 2. TIME หรือเวลา โดยจะมีหน่วยเป็น BJD-2454833 3. FLUX

| fix. | len = T     |               |
|------|-------------|---------------|
| set  | TIME        | PDCSAP_FLUX   |
| int  | double      | double        |
| 3    | 603.0200022 | 6.3441079e+03 |
| 3    | 603.0404355 | 6.3415859e+03 |
| 3    | 603.0608687 | 6.3444258e+03 |
| 3    | 603.0813020 | 6.3449604e+03 |
| 3    | 603.1017353 | 6.3326836e+03 |
| 3    | 603.1221684 | 6.3493657e+03 |
| 3    | 603.1426018 | 6.3419438e+03 |
| 3    | 603.1630350 | 6.3373745e+03 |
| 3    | 603.1834682 | 6.3470854e+03 |
| 3    | 603.2039015 | 6.3392300e+03 |
| 3    | 603.2243348 | 6.3483042e+03 |
| 3    | 603.2447679 | 6.3389673e+03 |
| 3    | 603.2652013 | 6.3456655e+03 |
| 3    | 603.2856345 | 6.3442114e+03 |
| 3    | 603.3060676 | 6.3454336e+03 |
| 3    | 603.3265010 | 6.3434658e+03 |
| 3    | 603.3469342 | 6.3447930e+03 |
| 3    | 603.3673674 | 6.3366392e+03 |
| 3    | 603.3878007 | 6.3390718e+03 |
| 3    | 603.4082340 | 6.3433047e+03 |
| 3    | 603.4286672 | 6.3494727e+03 |
| 3    | 603.4491004 | 6.3514390e+03 |
| 3    | 603.4695337 | 6.3425278e+03 |
| 3    | 603.4899670 | 6.3435513e+03 |
| 3    | 603.5104002 | 6.3425610e+03 |

### โดยฟิวเตอร์ที่ดาว์นโหลดมานจะเริ่มนับจาก 0,1,2,3,... ไปเรื่อยๆ

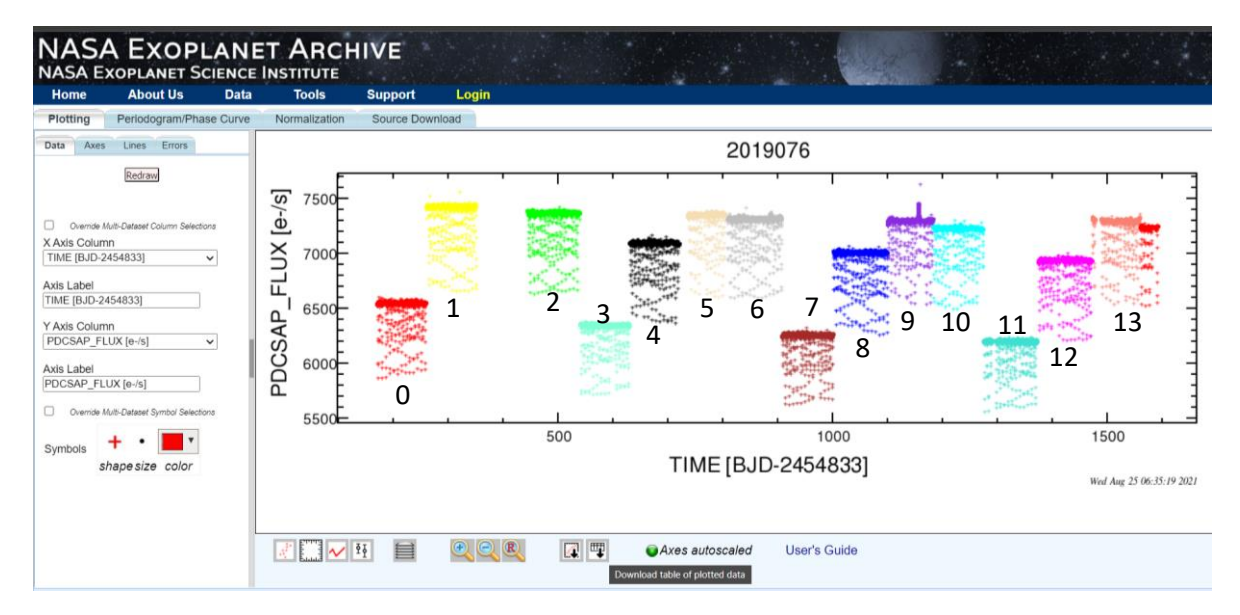